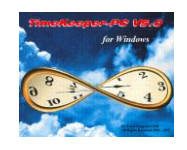

# RJBCRNSC32 - TSM 2 levels Special report

#### Report Purpose:

The RJBCRNSC32 report enables the user to produce a list of scheduled jobs. The report will be displayed to enable the employees to look for their scheduled jobs in the following days.

In addition to specifying Dates, Job levels and Scheduled groups, the user may specify the data sort i.e. Scheduled group and Employees' Name  $\$  Number or just by Employees' Name  $\$  Number according to the report's definitions within the select screen.

**Note**: RJBCRNSC32 cannot be edited within the IMAGESP report generator.

#### Environment: TK2000

#### **Required program and Files**

...\TK2000\RJBCRNSC32.DLLJuly 12th, 2004 (Or later)...\TK2000\DATA\IMAGE.DBFJuly 12th, 2004 (Or later)...\TK2000\DATA\SELECT.DBFJuly 12th, 2004 (Or later) (Upgrade required)...\TK2000\DATA\ENGLISH\MES40.DBFJune 23rd, 2004 (Or later)...\TK2000\DATA\ENGLISH\MES80.DBFJuly 12th, 2004 (Or later)

## **Installation procedure**

#### Step 1: Updating files

Copy the updated programs & files as detailed above (i.e. "required program files") according to the specified directories. Please note: It is highly recommended to save a backup of the old files & programs <u>prior to each</u> <u>system update</u>

#### Step 2: Menu Set-Up

Add the report to the menu where it is suitable for the customer: **Setup**  $\rightarrow$  **Add/Edit Configuration files**  $\rightarrow$  **Edit/View menu Configuration**-

| 1 | Nenu Setup Program                                                              | _ 🗆 🗵    |
|---|---------------------------------------------------------------------------------|----------|
| ĺ | General Menu Structure Reports Menu Structure ToolMenu                          |          |
|   |                                                                                 |          |
|   | Report Description TSM - 2 levels report                                        |          |
|   | Report Name RTCJBSCD                                                            |          |
|   | Report Attributes 🔽 Active                                                      |          |
|   | Placement                                                                       |          |
|   | <b>1</b> → <b>5</b>                                                             |          |
|   | >OTE - Weekly per Classification Group                                          |          |
|   | >TSM - Weekly Group Schedule Report                                             |          |
|   | >TSM - Schedule Report 02                                                       |          |
|   | >FSM - 2 levels report<br>>RJOBSCHD                                             |          |
|   | ><br>TK - Pav-Period Summary Reports                                            |          |
|   | >TK - Pay Period Errors Exceptions Report<br>>TK - Detailed TimeCard (Standard) | -        |
|   | ? > >                                                                           | <u>.</u> |
|   |                                                                                 |          |

Lavie TimeTech Ltd.

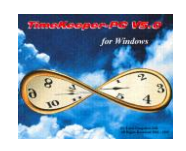

# RJBCRNSC32 - TSM 2 levels Special report

## <u> Step 3 – The Select screen</u>

You may specify a selection of date or Dates range, Line, Job, Schedule Group and Employee. The base of every result will be the Level 1 and Level 2 of Job Scheduling (e.g. Line/shift and Job/Specification).

| TSM - 2 Levels Special report                                                         |              |  |  |  |
|---------------------------------------------------------------------------------------|--------------|--|--|--|
| File Date Line/Shift Job/Specifcation Schedule Group Employee Output Options Start Re | eport        |  |  |  |
| ? 🧏 🔁 🦉 📭                                                                             |              |  |  |  |
|                                                                                       |              |  |  |  |
| Date From 07/12/2004 To 07/13/2004                                                    |              |  |  |  |
| Line/Shift <u>1 - 9999999999999999999999999999999999</u>                              | <u>o No.</u> |  |  |  |
| Job/Specifcation <u>1 - 9999999999999999999999999999999999</u>                        |              |  |  |  |
| Schedule Group <u>1 - 9999</u> Send Report To <u>Screen</u>                           |              |  |  |  |
| Employee <u>1 - 999999999999</u>                                                      |              |  |  |  |
| Number Of Copies <u>1</u>                                                             |              |  |  |  |
|                                                                                       |              |  |  |  |

Within the selection, you can sort the results as follows:

Schedule Group \Emp No.- Sort by employee number in a scheduled group.Schedule Group \Emp Name- Sort by employee name in a scheduled group.Emp No.- Sort by employee number ignoring the scheduled group.Emp Name- Sort by employee name ignoring the scheduled group.

For example:

#### A. Sort by Schedule Group \Emp No.

| 1.5.12 - Job Sche                                | eduling Report For 7/1/20                                             | 004                                |                                      |             | Page No<br>Production Date<br>Production Time |
|--------------------------------------------------|-----------------------------------------------------------------------|------------------------------------|--------------------------------------|-------------|-----------------------------------------------|
| Line/Shift                                       | 1 M Line 1 Days                                                       | Job/Specifcation                   | 100 Line Leader                      | Sched Group | l Full Time                                   |
| 601518<br>601623<br><b>Sched Group</b>           | PHIBBS JOHN<br>DENEKAMP HERMAN<br>2 Part Time                         | 6.00<br>7.00                       | 14.30<br>15.00                       |             |                                               |
| 60220<br>600800<br>600807<br><b>Sched Group</b>  | MCINTYRE MANDY<br>ERBE ERHARD<br>STROUD RAYMOND<br>3 Seasonal Workers | 7.00<br>7.00<br>7.00               | 15.00<br>15.00<br>15.00              |             |                                               |
| 601921<br><b>Job/Specifcatio</b>                 | PHIBBS TRACY<br>n 101 Line Leader\Prep                                | 7.00<br><u>Sched Group</u>         | 15.00<br><b>1 Full Time</b>          | _           | :                                             |
| 601293<br>605441<br>605466<br><b>Sched Group</b> | COOK JIM<br>UMER JORDAN<br>FARRELL CHARLES<br><b>2 Part Time</b>      | 6.15<br>7.00<br>6.15               | 14.45<br>15.00<br>14.45              | _           |                                               |
| 60219<br>600736<br><b>Job/Specifcatio</b>        | KYLE ANNE<br>NIE CRYSTAL<br><b>n 104 Line Leader\Train</b>            | 6.15<br>6.15<br><u>Sched Group</u> | 14.45<br>14.45<br><b>2 Part Time</b> | =           |                                               |
| 600532                                           | CAUGHELL TERRI                                                        | 6.15                               | 14.45                                |             |                                               |

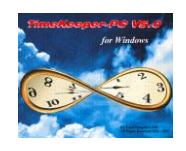

# RJBCRNSC32 - TSM 2 levels Special report

### B. Sort by **Emp No.**

| <u>1.5.12 - Јођ So</u> | Page No<br>Production Date<br>Production Time |                  |                 |  |
|------------------------|-----------------------------------------------|------------------|-----------------|--|
| Line/Shift             | 1 M Line 1 Days                               | Job/Specifcation | 100 Line Leader |  |
| 60220                  | MCINTYRE MANDY                                | 7.00             | 15.00           |  |
| 600800                 | ERBE ERHARD                                   | 7.00             | 15.00           |  |
| 600807                 | STROUD RAYMOND                                | 7.00             | 15.00           |  |
| 601518                 | PHIBBS JOHN                                   | 6.00             | 14.30           |  |
| 501623                 | DENEKAMP HERMAN                               | 7.00             | 15.00           |  |
| 501921                 | PHIBBS TRACY                                  | 7.00             | 15.00           |  |
| Job/Specifca           | tion 101 Line Leader Prep                     | _                |                 |  |
| 50219                  | KYLE ANNE                                     | 6.15             | 14.45           |  |
| 600736                 | NIE CRYSTAL                                   | 6.15             | 14.45           |  |
| 501293                 | COOK JIM                                      | 6.15             | 14.45           |  |
| 605441                 | UMER JORDAN                                   | 7.00             | 15.00           |  |
| 605466                 | FARRELL CHARLES                               | 6.15             | 14.45           |  |
| Job/Specifca           | tion 104 Line Leader\Train                    | <u> </u>         |                 |  |
| 600532                 | CAUGHELL TERRI                                | 6.15             | 14.45           |  |